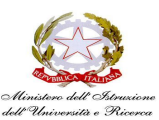

## **CIRCOLO DIDATTICO BARANO D'ISCHIA**

VIA VITTORIO EMANUELE III N.80, 80070 Barano d'Ischia (NA) Tel. 081990300 - Mail: naee11000e@ISTRUZIONE.it - PEC: naee11000e@PEC.istruzione.it Codice Fiscale: 91006390636 - C.M.: NAEE11000E - C.U.U.: CUU

> A Tutti i genitori degli alunni neo iscritti

## OGGETTO: ISTRUZIONI OPERATIVE PAGAMENTO CONTRIBUTO LIBERALE AMPLIAMENTO OFFERTA FORMATIVA A.S. 2023/24

Si comunica con la presente che è stato aperto sulla piattaforma PAGO IN RETE l'evento di pagamento relativo al contributo liberale per l'anno scolastico 2023/2024. Si ricorda che, per accedere al servizio sarà necessario accedere al portale MIUR <u>https://www.istruzione.it/pagoinrete/registrarsi.html</u>

A tal fine è necessario essere in possesso di credenziali SPID.

Effettuato l'accesso al servizio Pago In Rete, il sistema prospetta la pagina descrittiva del servizio dedicato agli utenti e pone la scelta se fruire del servizio di visualizzazione dei pagamenti scolastici o dei pagamenti a favore del MI e MUR. Per visualizzare e pagare tramite il servizio i contributi richiesti dalle scuole per i servizi erogati agli alunni, l'utente deve cliccare sul pulsante "VAI A PAGO IN RETE SCUOLE". Il sistema indirizza l'utente alla seguente home page riservata ai i pagamenti delle tasse e dei contributi scolastici.

A questo punto sarà necessario cliccare la voce "versamenti volontari" in alto a destra.

La sezione Versamenti Volontari consente di visualizzare tutti i versamenti volontari eseguibili tramite il servizio per le scuole e provvedere al versamento telematico con il sistema pagoPA, compilando per il pagamento i dati del soggetto versante (es. alunno).

Per eseguire un versamento volontario l'utente deve: a) ricercare la scuola di interesse b) visualizzare le contribuzioni che la scuola ha reso eseguibili c) ricerca e selezione la causale del contributo che vuole versare d) procedere con il pagamento.

Il sistema Pago In Rete prevede due modalità di ricerca della scuola: la ricerca sul territorio (1) o la ricerca puntuale per codice meccanografico.

Dopo che l'utente ha attivato l'icona "lente" in corrispondenza della scuola di suo interesse, il sistema apre una pagina all'interno della quale è riportato l'elenco delle richieste di contribuzione che la scuola hanno reso eseguibili.

Se l'utente vuole procedere con il pagamento per un versamento eseguibile aziona l'icona "<€".

In relazione ai dati inseriti dall'utente il sistema genera un avviso di pagamento intestato all'alunno indicato e apre la pagina del carrello dei pagamenti che riporta il pagamento inserito nel carrello e i pulsanti per procedere con il versamento volontario.

Attivando il pulsante "Procedi con pagamento immediato" l'utente viene indirizzato alla piattaforma per i pagamenti elettronici verso le pubbliche amministrazioni pagoPA dove potrà procedere al pagamento online.

Al termine della transazione con esito positivo del pagamento l'utente potrà visualizzare l'avviso nella pagina "Visualizza pagamenti" impostando come filtro lo stato in "Pagato" e potrà visualizzare la Ricevuta telematica e scaricare l'Attestato di pagamento.

Si ricorda, inoltre, che è possibile rateizzare l'importo del contributo.

Il saldo deve avvenire entro e non oltre il 31.08.2023.

Per le famiglie che hanno più figli frequentanti lo stesso istituto è prevista una riduzione pari alla metà a partire dal secondo figlio.

## IL DIRIGENTE SCOLASTICO

Dott.ssa Lucia Monti (Firma autografa omessa ai sensi dell'art. 3 D.Lgs. n. 39/1993)

F.to II Direttore S.G.A.

(Firma autografa omessa ai sensi dell'art. 3 D.Lgs. n. 39/1993)